# **DTOF LIDAR LD19 SPECIFICATION**

| Product<br>Name | : | DTOF LiDAR_LD19                                                                                    |
|-----------------|---|----------------------------------------------------------------------------------------------------|
| Description     | : | DTOF COAXIAL BRUSHLESSLiDAR with Raspberry pi SBC (based on Raspbian OS 32-bit kernel version 5.4) |
| Date            | : | 2022-04-02                                                                                         |
| File No         | : | LD-LD19-DS-REV_2.9_EN                                                                              |

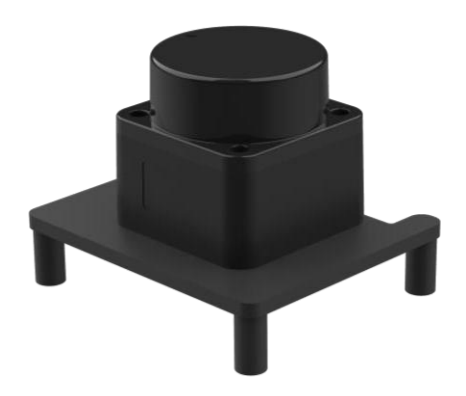

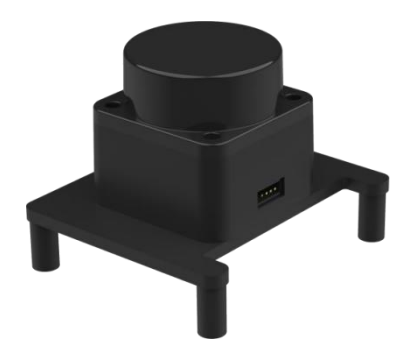

#### 目录

| 1. | DEVELOPMENT KIT                                              | 3  |
|----|--------------------------------------------------------------|----|
| 2. | INSTALL RASPBIAN OS ON SD CARD                               | 4  |
|    | STEP1: Download a Raspbian OS                                | 4  |
|    | STEP2: Flash Raspbian OS into SD card                        | 5  |
| 3. | INSTALL ROS MELODIC ON RASPBIAN OS                           | 6  |
|    | STEP1: Install Dependencies and Download ROS source packages | 8  |
|    | STEP2(OPTIONAL): Solve the ERROR                             | 8  |
|    | STEP3: Install Melodic Desktop                               | 11 |
|    | STEP4: Fix the Issues                                        | 12 |
|    | STEP5: Build and Source the Installation                     | 13 |
| 4. | START SERIAL ttyS0                                           | 14 |
| 5. | INSTALL LIDAR ROS PACKAGE                                    | 17 |
|    | STEP1: Device connection                                     | 17 |
|    | STEP2: ROS DTOF_LD19 Driver Compile                          | 18 |
|    | STEP3: RVIZ results                                          | 20 |
| 6. |                                                              | 22 |
|    | Temperature                                                  | 22 |
|    | Ambient lighting                                             | 22 |
|    | Power demand                                                 | 22 |
| 7. | REVISION                                                     | 23 |

# **1. DEVELOPMENT KIT**

The development kit of DTOF LiDAR\_LD19 is an accessory tool (includes bracket & DTOF module & Uart cable & Assembly screws) provided for robotic device development or performance evaluation of sensor products, and for the educational purpose use of robotic device motion control and algorithm study, Users need to purchase a RPI SBC (Raspberry PI3 A+/B+, Raspberry PI3 B, Raspberry PI 4B) to pair with DTOF module for use/development.

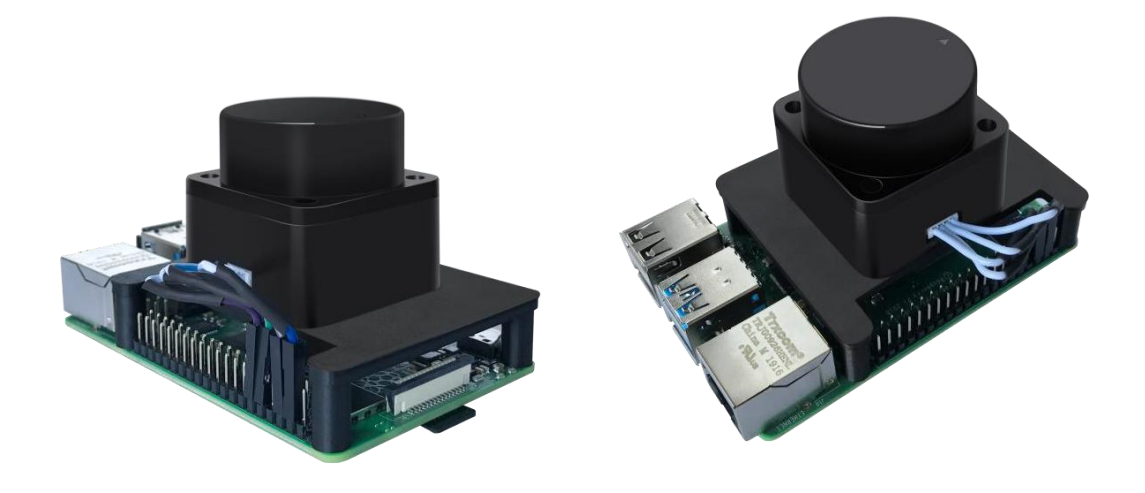

(a) TOFLIDAR\_LD19 (b) Uart cable (c) raspberry pi 4B /PI 3B/PI3 A+/Pi3 B+ FIG 1 TOFLIDAR\_LD19 DEVELOPMENT KIT

| Item                          | Qty | Description                                                                                  |
|-------------------------------|-----|----------------------------------------------------------------------------------------------|
| TOFLiDAR_LD19                 | 1   | Detection product for space detection and obstacle recognition                               |
| Uart cable                    | 1   | Use for connection between the DTOF and Raspberry pi 4B for power and data transfer          |
| Raspberry pi<br>4B/3B/3B+/3A+ | 1   | As a computing tool for the TOF lidar data analysis and visualization into to display device |

#### CHART 1 TOFLIDAR\_LD19 DEVELOPMENT KIT DESCRIPTION

# 2. INSTALL RASPBIAN OS ON SD CARD

#### STEP1: Download a Raspbian OS

To install Raspbian OS on a SD Card you will need to download a Raspbian OS firstly. User may download the Raspbian OS directly from the official website of raspberry foundation, Ldrobot TOF lidar user manual is based on the version of Raspberry Pi OS (32-bit) with desktop and recommended software as highlighted in the figure 2. <u>https://www.raspberrypi.org/downloads/raspberry-pi-os/</u>

or https://www.raspberrypi.com/software/operating-systems/

| Image with desktop and recommended softwar<br>based on Debian Buster<br>Version: August 2020<br>Release date: 2020-08-20<br>Kernel version: 5.4<br>Size: 2531 MB<br>Release notes<br>Provinced Torrent Provinced ZIP<br>SHA-256:<br>9d658abe6d97f86320e5a0288df17e6fcdd8776311cc320899719aa<br>Maisfield State 2020<br>Release date: 2020-08-20<br>Kernel version: 5.4<br>Size: 435 MB<br>Release notes                                                                                                    |                  |                                              | desktop<br>Image with deskto | op based on Debian Buster |
|----------------------------------------------------------------------------------------------------|------------------|----------------------------------------------|------------------------------|---------------------------|
| Version: August 2020<br>Release date: 2020-08-20<br>Kernel version: 5.4<br>Size: 2531 MB<br>Release notes<br>Download Torrent PDownload ZIP<br>SHA-256:<br>9d658abe6d97f86320e5a0288df17e6fcdd8776311cc320899719aa<br>Mad6Bce9d57322c4001cf2e57f3ca969c68cf9fddf238aaec41f<br>Raspherry Pi OS (32-bit) Lite<br>Minimal image based on Debian Buster<br>Version: August 2020<br>Release date: 2020-08-20<br>Kernel version: 5.4<br>Size: 435 MB<br>Release notes                                                                                                    | Image with deskt | op and recommended software                  | Version:                     | August 2020               |
| Release date: 2020-08-20<br>Kernel version: 5.4<br>Size: 2531 MB<br>Release notes<br>Cownload Torrent Cownload ZIP<br>SHA-256:<br>9d658abe6d97f86320e5a0288df17e6fcdd8776311co320899719aa<br>SHA-256:<br>9d658abe6d97f86320e5a0288df17e6fcdd8776311co320899719aa<br>SHA-256:<br>9d658abe6d97f86320e5a0288df17e6fcdd8776311co320899719aa<br>SHA-256:<br>9d658abe6d97f86320e5a0288df17e6fcdd8776311co320899719aa<br>SHA-256:<br>9d658abe6d97f86320e5a0288df17e6fcdd8776311co320899719aa<br>SHA-256:<br>9d658abe6d97f86320e5a0288df17e6fcdd8776311co320899719aa<br>SHA-256:<br>9d658abe6d97f86320e5a0288df17e6fcdd8776311co320899719aa<br>SHA-256:<br>9d658abe6d97f86320e5a0288df17e6fcdd8776311co320899719aa<br>SHA-256:<br>9d658abe6d97f86320e5a0288df17e6fcdd8776311co320899719aa<br>SHA-256:<br>9d658abe6d97f86320e5a0288df17e6fcdd8776311co320899719aa | Version:         | August 2020                                  | Kernel version:              | 5.4                       |
| Kernel version:       5.4         Size:       2531 MB         Belease notes       Download Torrent         Download Torrent       Download ZP         SHA-256:       9d658abe6d97f86320e5a0288df17e6fcdd8776311cc320899719aa         Mailesce9d57322c401cf2e57f3ca969c88cf9f4df238aaec41f         Raspberry Pi OS (32-bit) Lite         Minimal image based on Debian Buster         Version:       August 2020         Release date:       2020-08-20         Kernel version:       5.4         Size:       435 MB         Belease notes                                                                                                    | Release date:    | 2020-08-20                                   | Size:                        | 1133 MB                   |
| Size: 2531 MB<br>Belease notes<br>Download Torrent Download ZP<br>SHA-256:<br>9d658abe6d97f86320e5a0288df17e6fcdd8776311cc320899719aa<br>SHA-256:<br>9d658abe6d97f86320e5a0288df17e6fcdd8776311cc320899719aa<br>Maineal image based on Debian Buster<br>Version: August 2020<br>Release date: 2020-08-20<br>Kernel version: 5.4<br>Size: 435 MB<br>Belease notes                                                                                                    | Kernel version:  | 5.4                                          | Release notes                |                           |
| Release notes<br>Pownload Torrent Pownload ZIP<br>SHA-256:<br>9d658abe6d97f86320e5a0288df17e6fcdd8776311cc320899719aa<br>3368ce9d57322c401cf2e57f3ca969c88cf9f4df238aaec41f<br>Raspberry Pi OS (32-bit) Lite<br>Minimal image based on Debian Buster<br>Version: August 2020<br>Release date: 2020-08-20<br>Kernel version: 5.4<br>Size: 435 MB<br>Release notes                                                                                                    | Size:            | 2531 MB                                      |                              |                           |
| Bownload Tarrett Download ZIP<br>Bid8ce9d57322c401cf2e57f3ca969c88cf9f4df238aaec41f<br>Raspberry Pi OS (32-bit) Lite<br>Minimal image based on Debian Buster<br>Version: August 2020<br>Release date: 2020-08-20<br>Kernel version: 5.4<br>Size: 435 MB<br>Belease notes                                                                                                    | Release notes    |                                              | Download Tor                 | rent Download ZIP         |
| Version: August 2020<br>Release date: 2020-08-20<br>Kernel version: 5.4<br>Size: 435 MB<br>Release notes                                                                                                    | Raspberry F      | Pi OS (32-bit) Lite<br>ased on Debian Buster |                              |                           |
| Release date:     2020-08-20       Kernel version:     5.4       Size:     435 MB       Release notes                                                                                                    | Version:         | August 2020                                  |                              |                           |
| Kernel version: 5.4<br>Size: 435 MB<br>Release notes                                                                                                    | Release date:    | 2020-08-20                                   |                              |                           |
| Size: 435 MB<br>Release notes                                                                                                    | Kernel version:  | 5.4                                          |                              |                           |
| Release notes                                                                                                    | Size:            | 435 MB                                       |                              |                           |
|                                                                                                    |                  |                                              |                              |                           |
|                                                                                                    | Release notes    | rrent 📴 Download ZIP                         |                              |                           |

FIG 2. RASPBERRY OFFICIAL WEBSITE

Raspbian os download site of history version:

- Raspbian: <u>https://downloads.raspberrypi.org/raspbian/images/</u>
- Raspbian full: <u>https://downloads.raspberrypi.org/raspbian\_full/images/</u>
- Raspbian lite: <u>https://downloads.raspberrypi.org/raspbian\_lite/images/</u>

# STEP2: Flash Raspbian OS into SD card

After downloading a Raspbian OS, you need to install win32diskimager as the tool to flash Raspbian OS into SD card. After the image file has been flashed into the SD card successfully, SD card will automatically display a boot partition.

https://sourceforge.net/projects/win32diskimager/

# 3. INSTALL ROS MELODIC ON RASPBIAN OS

Powering up the Raspberry Pi. And then insert the Micro SD card into the Pi SD-cage . Connects the Mini-HDMI cable to your display ,connect mouse and keyboard . Plug in the power cable to turn on the Raspberry Pi. Then modify the source file of Rasbian OS. Installation reference tutorial is

http://wiki.ros.org/ROSberryPi/Installing%20ROS%20Melodic%20on%20the%20Raspberry%20Pi

If you are a Chinese user, please modify as follows: \$ sudo nano /etc/apt/sources.list Block the existing modification as: deb http://mirrors.ustc.edu.cn/raspbian/raspbian/ buster main contrib non-free rpi \$ sudo nano /etc/apt/sources.list.d/raspi.list Block the existing modification as: deb https://mirrors.tuna.tsinghua.edu.cn/raspberrypi/ buster main ui If you are a user outside of Chinese, please modify as follows: -\$ sudo nano /etc/apt/sources.list Block the existing modification as: Install any source from the following URL: <u>https://www.raspbian.org/RaspbianMirrors</u> Example: [1] deb http://mirror.nus.edu.sg/raspbian/raspbian/ buster main contrib non-free rpi [2]

| deb http://ftp.jaist.ac.jp/raspbian/ buster main contrib non-free rpi                                    |
|----------------------------------------------------------------------------------------------------|
| [3]                                                                                                    |
| deb http://mirror.ox.ac.uk/sites/archive.raspbian.org/archive/raspbian/ buster main contrib non-free rpi |
| [4]                                                                                                    |
| deb http://mirrors.ocf.berkeley.edu/raspbian/raspbian/ buster main contrib non-free rpi                  |
| [5]                                                                                                    |
| deb http://reflection.oss.ou.edu/raspbian/raspbian/ buster main contrib non-free rpi                     |
| [6]                                                                                                    |
| deb http://mirror.liquidtelecom.com/raspbian/raspbian/ buster main contrib non-free rpi                  |
| [7]                                                                                                    |
| deb http://mirrordirector.raspbian.org/raspbian/ buster main contrib non-free rpi                        |
| [8]                                                                                                    |
| deb https://archive.raspbian.org/raspbian/ buster main contrib non-free rpi                              |
| [9]                                                                                                    |
| deb https://mirrors.tuna.tsinghua.edu.cn/raspbian/raspbian/ buster main contrib non-free rpi             |
| [10]                                                                                                    |
| deb http://mirrors.aliyun.com/raspbian/raspbian/ buster main contrib non-free rpi                        |
| [11]                                                                                                    |
| deb http://ftp.cse.yzu.edu.tw/Linux/raspbian/raspbian/ buster main contrib non-free rpi                  |

# STEP1: Install Dependencies and Download ROS source packages

\$ sudo sh -c 'echo "deb http://packages.ros.org/ros/ubuntu \$(lsb\_release -sc) main" >
/etc/apt/sources.list.d/ros-latest.list'

\$ sudo apt-key adv --keyserver 'hkp://keyserver.ubuntu.com:80' --recv-key C1CF6E31E6BADE8868B172B4F42ED6FBAB17C654

\$ sudo apt-get update

\$ sudo apt-get install -y python-rosdep python-rosinstall-generator python-wstool python-rosinstall build-essential cmake

Then initialize rosdep and update it.

\$ sudo rosdep init

\$ rosdep update

# STEP2(OPTIONAL): Solve the ERROR:

ERROR : cannot download default sources list from:

https://raw.githubusercontent.com/ros/rosdistro/master/rosdep/sources.list.d/20-

default.list Website may be down.

\$ cd ~

**\$ git clone** https://github.com/ros/rosdistro.git

if Cloning into 'rosdistro'...

fatal: unable to access 'https://github.com/ros/rosdistro.git/': Failed to connect to github.com port

443: Connection timed out

You can go to this link to download the source package(rosdistro-master.zip) of the master branch. this link is <u>https://github.com/ros/rosdistro</u>

#### \$ mkdir ~/rosdistro

\$ unzip rosdistro-master.zip -d ~/rosdistro

\$ mv ~/rosdistro/rosdistro-master/\* ~/rosdistro/

#### \$ rm -rf ~/rosdistro/rosdistro-master

When the file is successfully cloned or downloaded, proceed as follows:

\$ cd ~

Step1:

#### \$ sudo nano ~/rosdistro/rosdep/sources.list.d/20-default.list

Modify the file as follows:

Note that 'pi' is the user name of the system, you can replace it with your own system user name

# os-specific listings first

#yaml https://raw.githubusercontent.com/ros/rosdistro/master/rosdep/osx-homebrew.yaml osx

yaml file:///home/pi/rosdistro/rosdep/osx-homebrew.yaml osx

# generic

#yaml https://raw.githubusercontent.com/ros/rosdistro/master/rosdep/base.yaml

#yaml https://raw.githubusercontent.com/ros/rosdistro/master/rosdep/python.yaml

#yaml https://raw.githubusercontent.com/ros/rosdistro/master/rosdep/ruby.yaml

#gbpdistro https://raw.githubusercontent.com/ros/rosdistro/master/releases/fuerte.yaml fuerte

yaml file:///home/pi/rosdistro/rosdep/base.yaml

yaml file:///home/pi/rosdistro/rosdep/python.yaml

yaml file:///home/pi/rosdistro/rosdep/ruby.yaml

gbpdistro file:///home/pi/rosdistro/releases/fuerte.yaml fuerte

#### Step2:

#### \$ sudo nano /usr/lib/python2.7/dist-packages/rosdep2/sources\_list.py

Modify the file as follows:

# default file to download with 'init' command in order to bootstrap

# rosdep

#DEFAULT\_SOURCES\_LIST\_URL 'https://raw.githubusercontent.com/ros/rosdistro/master/rosdep/sources.list.d/20-default.list'

DEFAULT\_SOURCES\_LIST\_URL = 'file:///home/pi/rosdistro/rosdep/sources.list.d/20default.list'

# seconds to wait before aborting download of rosdep data

DOWNLOAD\_TIMEOUT = 15.0

#### Step3:

#### \$ sudo nano /usr/lib/python2.7/dist-packages/rosdep2/rep3.py

Modify the file as follows:

# location of targets file for processing gbpdistro files

#REP3\_TARGETS\_URL

'https://raw.githubusercontent.com/ros/rosdistro/master/releases/targets.yaml'

REP3\_TARGETS\_URL = 'file:///home/pi/rosdistro/releases/targets.yaml'

# seconds to wait before aborting download of gbpdistro data

DOWNLOAD\_TIMEOUT = 15.0

Step4:

#### \$ sudo nano /usr/lib/python2.7/dist-packages/rosdistro/\_init\_.py

Modify the file as follows:

# same version as in:

# - setup.py

# - stdeb.cfg

10/23

\_\_version\_\_= '0.8.3'

# index information

#DEFAULT\_INDEX\_URL = 'https://raw.githubusercontent.com/ros/rosdistro/master/indexv4.yaml'

DEFAULT\_INDEX\_URL = 'file:///home/pi/rosdistro/index-v4.yaml'

Then reinitialize rosdep and update it

\$ sudo rosdep init

\$ rosdep update

# STEP3: Install Melodic Desktop

You need to create a dedicated catkin workspace for building ROS and move to that directory.

\$ mkdir ~/ros\_catkin\_ws

 $cd \sim /ros_catkin_ws$ 

\$ rosinstall\_generator desktop --rosdistro melodic --deps --wet-only --tar > melodic-desktopwet.rosinstall

\$ wstool init -j8 src melodic-desktop-wet.rosinstall

The command will take a few minutes to download all of the core ROS packages into the src folder. If wstool init fails or is interrupted, you can resume the download by running (network access may affect the download of ROS source code,

because if you encounter download failures, please try multiple times):

\$ wstool update -j4 -t src

#### **STEP4:** Fix the Issues

Let's install the compatible version of Assimp (Open Asset Import Library) to fix collada\_urdf dependency problem.

```
$ mkdir -p ~/ros_catkin_ws/external_src
```

\$ cd ~/ros\_catkin\_ws/external\_src

#### - If you're not using the latest version of the Raspbian OS Buster, then:

\$ wget http://sourceforge.net/projects/assimp/files/assimp-3.1/assimp-3.1.1\_no\_test\_models.zip/download -O assimp-3.1.1\_no\_test\_models.zip

\$ unzip assimp-3.1.1\_no\_test\_models.zip

\$ cd assimp-3.1.1

\$ cmake .

\$ make

\$ sudo make install

#### - If you're using the latest version of the Raspbian OS Buster, then:

\$ wget https://github.com/assimp/assimp/archive/refs/tags/v5.0.1.zip

\$ unzip -o v5.0.1.zip

\$ cd assimp-5.0.1

\$ cmake .

\$ make

\$ sudo make install

The user need to install OGRE for rviz ,too

\$ sudo apt-get install libogre-1.9-dev

The next step is to use the rosdep tool for installing all the rest of the dependencies:

```
$ cd ~/ros_catkin_ws
```

\$ rosdep install -y -- from-paths src -- ignore-src -- rosdistro melodic -r -- os=debian: buster

### STEP5: Build and Source the Installation

Once it has completed downloading the packages and resolving the dependencies you are ready to build the catkin packages. If you're using raspberry Pi 3, you need to increase the swap size first. If you are using raspberry Pi 4,you can skip this step.

```
$ sudo mkdir /swap
$ cd /swap
$ sudo dd if=/dev/zero of=swapfile bs=1024 count=2000000
$ sudo mkswap swapfile
$ sudo swapon swapfile
```

# Then build.

\$ cd ~/ros\_catkin\_ws

\$ sudo ./src/catkin/bin/catkin\_make\_isolated --install -DCMAKE\_BUILD\_TYPE=Release -install-space /opt/ros/melodic -j2

13 / 23

Now ROS Melodic should be installed on your Raspberry Pi 4. We will source the new installation with following command:

 $\$  echo "source /opt/ros/melodic/setup.bash" >> ~/.bashrc

\$ source ~/.bashrc

Try launching roscore to check if everything was successful.

\$ roscore

# 4. START SERIAL ttyS0

\$ sudo raspi-config

Open the system configuration interface as shown in the figure below, and select the **interface options**.

| pi@raspberrypi: ~/ld06_ws/src/ldlidar/src                      |      |   |  |
|----------------------------------------------------------------|------|---|--|
| File Edit Tabs Help                                            |      |   |  |
| Raspberry Pi 4 Model B Rev 1.1                                 |      |   |  |
|                                                                |      |   |  |
| Raspberry Pi Software Configuration Tool (raspi-config)        |      | _ |  |
| 1 Change User Password Change password for the 'pi' user       |      |   |  |
| 2 Network Options Configure network settings                   |      |   |  |
| 3 Boot Uptions Configure options for start-up                  | 1011 | - |  |
| 5 Interfacing Options Configure connections to peripherals     | ou   | 1 |  |
| 6 Overclock Configure overclocking for your Pi                 |      |   |  |
| 7 Advanced Options Configure advanced settings                 |      |   |  |
| 8 Update Update this tool to the latest version                |      |   |  |
| 9 About raspi-config Information about this configuration tool |      |   |  |
|                                                                |      |   |  |
|                                                                |      |   |  |
|                                                                |      |   |  |
| <select> <finish></finish></select>                            |      |   |  |
|                                                                |      |   |  |

FIG 3. RASPBERRY SYSTEM CONFIGURATION I

Then select P6 serial.

|    | R      | aspbe            | erry Pi Softwar   | e Configuration Tool (raspi-config)          |
|----|--------|------------------|-------------------|----------------------------------------------|
| P1 | Camera | l internetienen. | Enable/Disable    | connection to the Raspberry Pi Camera        |
| P2 | SSH    |                  | Enable/Disable    | remote command line access to your Pi using  |
| P3 | VNC    |                  | Enable/Disable    | graphical remote access to your Pi using Rea |
| P4 | SPI    |                  | Enable/Disable    | automatic loading of SPI kernel module       |
| P5 | 12C    |                  | Enable/Disable    | automatic loading of I2C kernel module       |
| P6 | Serial |                  | Enable/Disable    | shell and kernel messages on the serial conn |
| P7 | 1-Wire |                  | Enable/Disable    | one-wire interface                           |
| P8 | Remote | GPIO             | Enable/Disable    | remote access to GPIO pins                   |
|    |        |                  |                   |                                              |
|    |        |                  | <select></select> | <back></back>                                |

FIG 4. RASPBERRY SYSTEM CONFIGURATION II

Then click Yes.

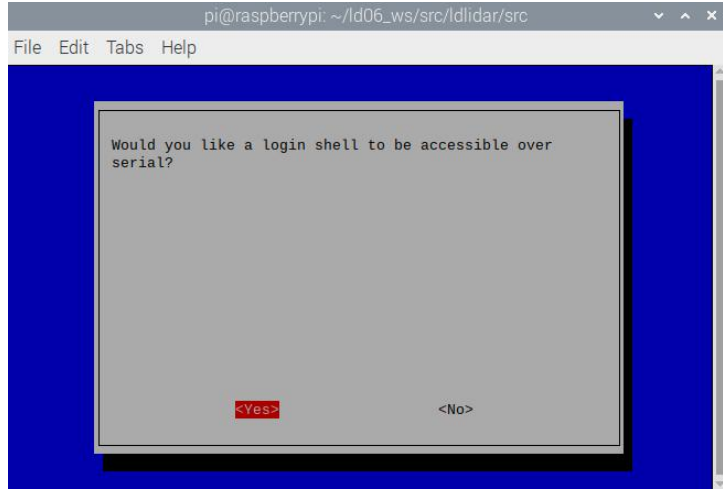

FIG 5. RASPBERRY SYSTEM CONFIGURATION III

Then Save and exit. Reboot raspberryPi. Please do not disconnect power during reboot. Otherwise, the serial configuration may not take effect.

\$ reboot

Check if the serial port is open. View serial port mapping relationship

\$ ls -1 /dev

15 / 23

| rw-rw      | 1 | root | video | 241, | Θ   | Jul | 8  | 13:45 | rpivid-hevcmem     |
|------------|---|------|-------|------|-----|-----|----|-------|--------------------|
| rw-rw      | 1 | root | video | 240, |     | Jul | 8  | 13:45 | rpivid-intcmem     |
| rw-rw      | 1 | root | video | 238, |     | Jul | 8  | 13:45 | rpivid-vp9mem      |
| rwxrwxrwx  | 1 | root | root  |      | 5   | Jul | 8  | 13:45 | serial0 -> ttyS0   |
| rwxrwxrwx  | 1 | root | root  |      | 7   | Jul | 8  | 13:45 | serial1 -> ttyAMA0 |
| Irwxrwxrwt | 2 | root | root  |      | 40  | Feb | 14 | 2019  | shm                |
| rwxr-xr-x  | 3 | root | root  |      | 140 | Jul | 8  | 13:45 | snd                |

FIG 6. RASPBERRY SERIAL PORT MAPPING

Serial0 is the serial port corresponding to the GPIO pin. If you see serial0 connected to ttys0, the serial port configuration is successful.

# INSTALL LIDAR ROS PACKAGE

#### **STEP1: Device connection**

Connect Lidar and Raspberry Pi 4B as shown in the figure below. 5v connect 5v Power, GND connect Ground, Motor PWM connect BCM18(pwm0),Lidar Uart TX connect BCM15(RXD).

Our company's Lidar support internal speed control. If you want external speed control, you need to download an install the WiringPi library yourself, and configure the BCM18 pin as PWM0, output a 24KHz PWM signal, and implement PID speed control yourself.

WiringPi library installation method:

Then install wiringPi,WiringPi has updated to 2.52 for the Raspberry Pi 4B.

\$ cd /tmp

\$ wget https://project-downloads.drogon.net/wiringpi-latest.deb

\$ sudo dpkg -i wiringpi-latest.deb

After wiringPi being updated ,you can check with the latest version update

\$ gpio -v

5.

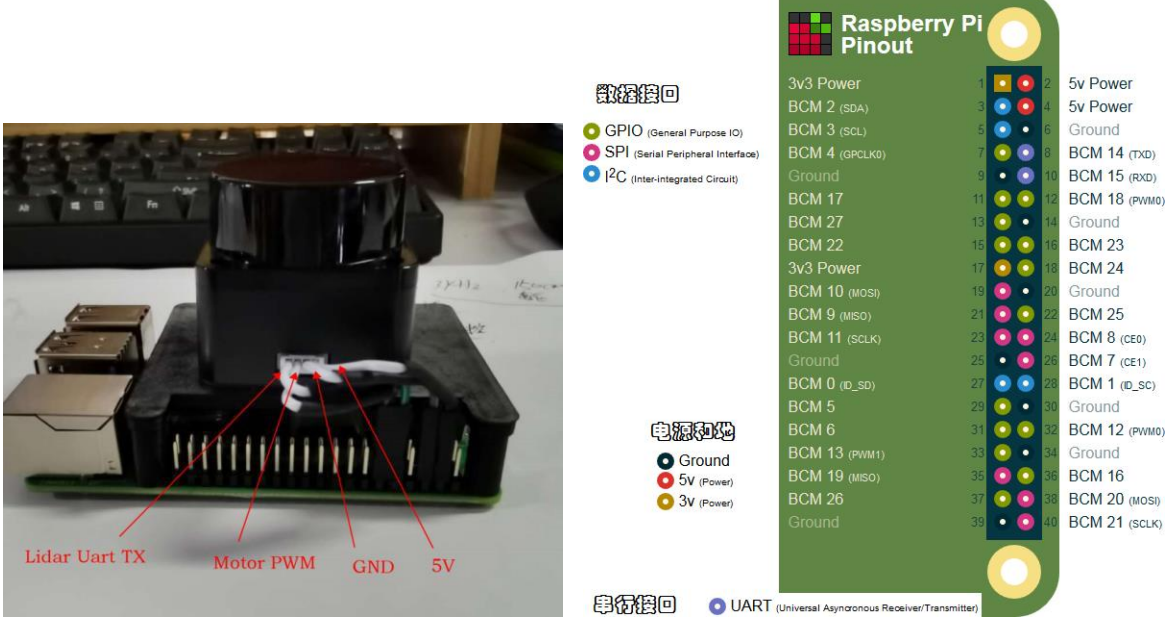

FIG 7. CONNECTION BETWEEN LIDAR AND RASPBERRY PI 4B

The users need to have the -x permission of raspbian kernel system. After connecting TOF LiDAR\_LD19 with raspberry pi 4B/3B/3B+/3A+.

\$ sudo chmod 777 /dev/ttyS0

# STEP2: ROS DTOF\_LD19 Driver Compile

The source code of the ROS function package of this product is hosted on the warehouses of Github and Gitee. You can download the source code of the master or main branch by accessing the network link of the warehouse, or download it through the git tool.

1) Warehouse website address:

https://github.com/DFRobotdl/ldlidar\_stl\_ros

2) git download way:

\$ cd ~

\$ mkdir -p ldlidar\_ros\_ws/src

\$ cd ~/ldlidar\_ros\_ws/src

\$git clone https://github.com/DFRobotdl/ldlidar\_stl\_ros.git

3) Modify the port\_name value in the LD19.launch file in the ~/ldldiar\_ros\_ws/src/ldlidar\_stl\_ros/launch/ directory to /dev/ttyS0

\$ nano ~/ldlidar\_ros\_ws/src/ldldiar\_stl\_ros/launch/LD19.launch

| GNU nano 2.5.3 File:lidar_stl_ros/launch/ld06.laun                                                                                                    | ch                            |
|----------------------------------------------------------------------------------------------------|-------------------------------|
| <lpre><launch> <node name="LD06" pkg="ldlidar_stl_ros" product_name"="" type="ldlidar_s &lt;param name=" value="LDLiDAR_LD06"></node> <param name="topic_name" value="LiDAR/LD06"/> <param name="port_name" value="/dev/ttyUSB0"/> <param name="frame_id" value="lidar_frame"/> </launch></lpre> | tl_ros_node"\$<br>/dev/ttyS0" |

4) Build and Run

\$ cd ~/ldlidar\_ros\_ws

\$ catkin\_make

\$ source devel/setup.bash

\$ roslaunch ldlidar\_stl\_ros LD19.launch

# STEP3: RVIZ results

After running the launch file, you need to open a new terminal. Then run rviz to view the scan results, as shown in the following figure:

\$ rosrun rviz rviz

You need to click the open config button. Then select the

~/ldlidar\_ros\_ws/src/ldlidar\_stl\_ros/rviz/ ldlidar.rviz file , After opening, Click on the topic of LaserScan and select /LiDAR/LD19.

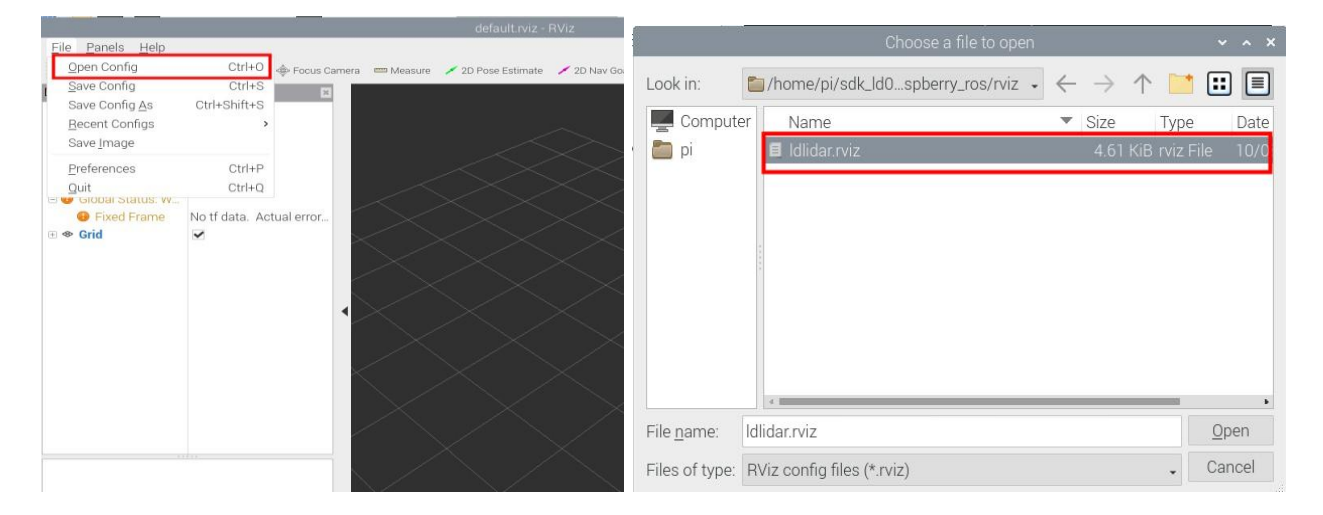

FIG 8 RVIZ CONFIGURATION

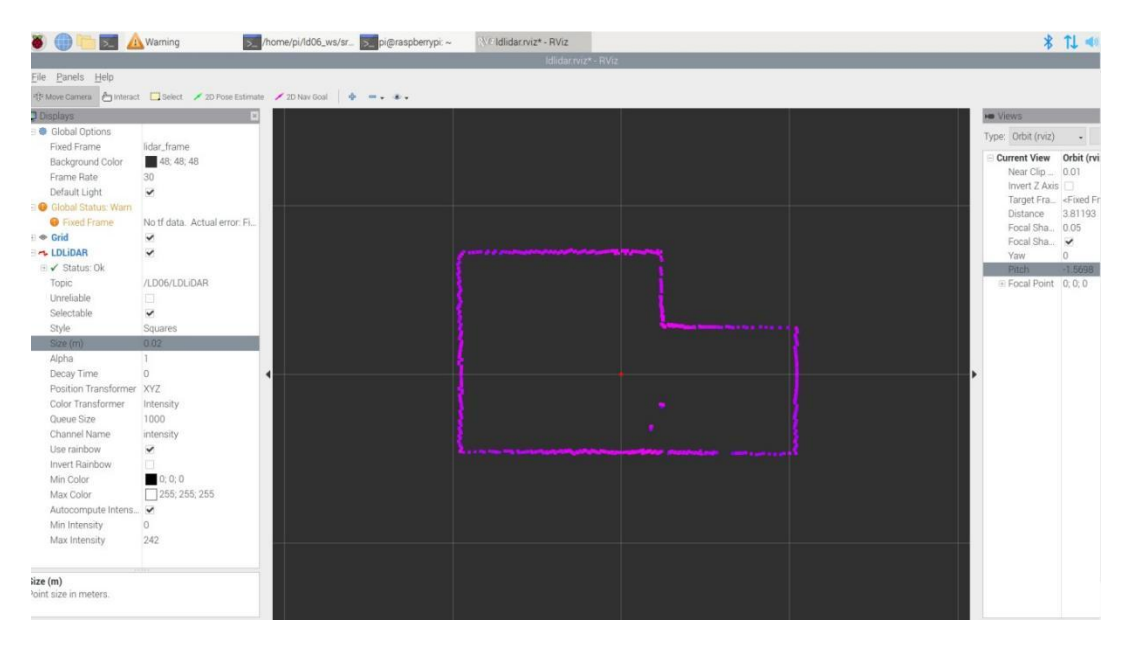

FIG 9 TOFLiDAR\_LD19 RVIZ

# 6. USE CAUTION

# ALARM: Please connect the TOFLiDAR\_LD19 before you power up the raspberry.

#### Temperature

When the working environment temperature of TOFLiDAR\_LD19 is too high or too low, it will affect the accuracy of the distance measuring system. It may also damage the structure of the scanning system and reduce the life of the TOFLiDAR\_LD19. Avoid use in high temperature (>40 degrees Celsius) and low temperature (<0 degrees Celsius) conditions.

# **Ambient lighting**

The ideal working environment for the Lidar is indoor, indoor lighting (including no light) will not affect it work. Don't using a strong light source (such as a high-power laser) to directly illuminate the lidar's vision system.

If you need to use it outdoors, please avoid that the its vision system is directly facing the sun. This may cause permanent damage to the vision system's sensor chip, thus invalidating the distance measurement.

Please note that the Lidar standard version is subject to interference in outdoor strong sunlight reflection environments.

#### **Power demand**

For development ,both external adaptor or independent power bank works , but need to ensue 5V and 200MA current power input, for external adaptor solution, the Raspberry Pi SBC adaptor is the preference choose.

# 7. REVISION

| Date:      | Version: | Revision log:                                            |
|------------|----------|----------------------------------------------------------|
| 2020-09-15 | v2.3     | The first stable release is publicly available           |
| 2021-12-10 | v2.4     | fix a little bug                                         |
| 2021-12-17 | v2.5     | fix "sudo rosdep init" and "rosdep update" bug           |
| 2022-01-20 | v2.6     | fix "assimp" build and install bug, pulish stable vesion |
| 2022-01-14 | v2.7     | add revision information an change formatting            |
| 2022-02-28 | v2.8     | modify DTOF_LD19 ROS driver compilation steps            |
| 2022-04-02 | v2.9     | Modify company logo and text format                      |
|            |          |                                                          |
|            |          |                                                          |